## 报价系统场外衍生品签约平台操作说明手册

报价系统场外衍生品在线签约平台是参与人之间开展证券期货市场 场外衍生品协议签署、交易确认和交易报告的电子化平台。报价系统 为双方在线签约所形成的电子协议自动分配协议编码,并自动上传协 议与相关信息至场外衍生品交易报告库,为场外衍生品交易提供一站 式服务。

一、在线签约平台参与条件

 在报价系统开展衍生品签约业务,需申请注册成为报价系统参与人,开通投资类、创设类、代理类三种权限之一。(参与人注册详细 流程请参考《报价系统参与人注册操作指引》)

2. 签署《机构间私募产品报价与服务系统参与人电子签名约定书》
 并邮寄到报价系统公司。

3. 参与人主用户在线为签约授权代表及相关人员分配操作用户并申 领实名数字证书U-Key。

4. 遵守报价系统衍生品签约相关业务规则。

二、衍生品在线签约平台流程说明

(一)场外衍生品在线签约平台支持以下功能

1、场外衍生品SAC主协议2013版及2014版在线签署;

2、场外衍生品SAC补充协议2013版及2014版的上传确认;

3、场外期权、收益互换交易确认书的在线签署;

4、交易双方履约保障协议的上传确认。

在线签约基本流程:报价系统参与人双方针对协议条款或交易要素达 成一致后,一方录入或上传相关信息,确认后生成待确认协议文本, 发送到对手方,经对手方确认后,报价系统生成电子协议文本(现支 持主协议、交易确认书协议生成),分配协议编号,完成在线签约。 补充协议及履约保障协议目前需由发起方直接上传文本附件,确认发 送至对手方,经对手方点击确认后视为电子签约完成。

(二) 操作前准备

1、浏览器和操作系统要求: IE9/Chrome浏览器+Windows 7操作系统。

2、测试UKEY,在线安装控件。

3、交易双方操作人员相互明确对方授权签约的操作用户账号(9位数字)。

(三) 各业务环节流程

一、操作用户权限分配

使用参与人主用户账号(6位)登录,进入【参与人专区】—【信息 中心】—【信息管理】—【操作用户管理】模块,选择相关操作用户 账号(9位数字),点击【角色分配】,勾选"衍生品在线签约\_协议 管理、协议签署、信息管理、主协议联盟"四个角色,提交。

| 夕 <mark>机 液 间 市</mark><br>机构间私募产品报价与服      |                                                                                |                                                |             |                           |                |       | 多元 开放 竞争 包容                                                                                                    |                                                                                                    |  |  |
|--------------------------------------------|--------------------------------------------------------------------------------|------------------------------------------------|-------------|---------------------------|----------------|-------|----------------------------------------------------------------------------------------------------|----------------------------------------------------------------------------------------------------|--|--|
| 首页 机构信息 产品                                 | 中心 私事                                                                          | 事股权                                            | 衍生品 信       | 息披露                       | 参与人专区          | 业务规则  | 帮助                                                                                                    |                                                                                                    |  |  |
|                                            | <b>美</b><br>(1)<br>(1)<br>(1)<br>(1)<br>(1)<br>(1)<br>(1)<br>(1)<br>(1)<br>(1) | 1930 P. C. C. C. C. C. C. C. C. C. C. C. C. C. |             | <b>日</b><br>日<br>一<br>天 精 | <b>≇</b> ≶ !   |       | <ul> <li>当日交易数4</li> <li>历史交易数4</li> <li>52</li> <li>公 交易产品数</li> <li>2只待:</li> <li>19只存:</li> <li>① 登录</li> </ul> | <ul> <li>图</li> <li>1笔 5万元</li> <li>图</li> <li>602,406万元</li> <li>经行 4只尊集期</li> <li>续期 3只已到期</li> </ul> |  |  |
| 参与人专<br><sup>信息中心</sup> 編码中心               | 区、在线协商                                                                         | 在线                                             | 签约 在经       | 线发行                       | 在线转让           | 在线绰   | <del>多</del> 元 :<br>算 在                                                                                            | 开放 竞争 包容                                                                                                |  |  |
| 信息管理                                       | 已开通操作                                                                          | :用户(已绑动                                        | Eukey的操作用,  | 白信息修改在                    | 数字证书申请栏        | 目提交)  |                                                                                                    |                                                                                                    |  |  |
| <ul> <li>申报进度查询</li> <li>机构信息维护</li> </ul> | 用户账号                                                                           | 用户名称                                           | 联系人手机       |                           | 邮箱             | 用户角色  | 证书状<br>态                                                                                                    | 操作                                                                                                    |  |  |
| <b>操作用户管理</b> 新增操作用户                       | M11007001                                                                      | 0                                              | 18092561367 | wangleiiiii@              | xbmail.com.cn  | 衍生品在. | . 在用                                                                                                    | 详情 角色分配<br>账户分配 重置密码<br>变更产品账户操作用户                                                                      |  |  |
|                                            | M11007002                                                                      | 1                                              | 13572235842 | guozhaojur                | @xbmail.com.cn | 结算业务. | . 在用                                                                                                    | 详情 角色分配<br>账户分配 重置密码<br>变更产品账户操作用户                                                                      |  |  |
| 用户情况展示                                     | M11007003                                                                      | 2                                              | 13060405279 | guor@xbm                  | ail.com.cn     | 结算业务. | . 在用                                                                                                    | 详情 角色分配<br>账户分配 重置密码<br>变更产品账户操作用户                                                                      |  |  |

二、签约前基本信息和账户信息预录

此环节目的是将签约联系人相关信息和签约所需银行账户信息预先 录入系统,签署交易确认书时直接选择即可,简化签约步骤。 使用操作用户账号登录(9位),进入【在线签约】-【信息管理】维 护"基本信息"与"账户信息"。

1、基本信息录入。其中,机构全称、法人代表、授权代表及授权代 表职务与操作用户实名UKEY绑定,直接读取,无法变更。联系人姓名、 电话、邮箱等信息将自动被读取,显示在由当前操作用户签署的交易 确认书中联系人信息项目下,因此可以由操作用户自行编辑。

2、账户信息录入。点击界面右上角【新增】支付账户和履约保障账

户,信息录入并确定。录入信息用于交易协议中账户信息相关条款选择,与实际银行账户没有关联关系。

其中,支付账户有关信息在交易确认书签约时为必填项,必须事先录入;履约保障账户信息为选填项,可根据需求事先录入。

指定【默认账户】,操作用户可以指定一个默认支付账户和一个默认 履约保障账户。用途: 当签约发起方是对手方时,交易条款中的本方 的账户信息将直接读取默认账户信息,显示于对手方发起的协议文本 中。

| 在线签约     | 基本信息                                  |          |                |          |             |              |
|----------|---------------------------------------|----------|----------------|----------|-------------|--------------|
| 主协议联盟    |                                       | •机构全称:   | 中信证券           |          |             |              |
| 信息管理     |                                       | •法定代表人:  | 王东明            |          |             |              |
| • 基本信息   |                                       | •扳权代表:   | 32             |          |             |              |
| - 账户信息   |                                       | *扳权代表职务: | 32             |          |             |              |
| 协议签署     |                                       | •联系人:    | 中信sad          |          |             |              |
| 45200038 |                                       | *联系电话:   | 23872836587263 |          |             |              |
| BYACHER  |                                       | *录音电话:   | 05913863388    |          |             |              |
| 項目股权     |                                       | *联系传真:   | 234234726387   |          |             |              |
| 兰目简介     |                                       | *联系邮件:   | 23@qq.com      |          |             |              |
| 本栏目是报价系( | · · · · · · · · · · · · · · · · · · · |          |                |          |             | 保持           |
| 在线簧约     |                                       |          |                |          |             |              |
| 主动议取塑    | 新增履約保障账户                              |          |                |          | ×           | 19691449498U |
| 4.997    | *赛户名称:                                | 请爱入      |                |          | 1.065       | 现作           |
| . *****  | *题为保证金账户户名:                           | 请爱入      |                |          |             |              |
| - 8446   | *履约保证金银行账户账号:                         | 请张入      |                |          | 24          | 特权制          |
| ■ 账户俱服   | *屋约保证金银行账户开户行:                        | 请张入      |                |          | 1<br>1<br>1 | 作改 動         |
| • 协议签署   | •支付原始号:                               | 请爱入      |                |          |             |              |
| 协议管理     |                                       |          |                | The life | 20.00       |              |
| • 項目股权   |                                       |          |                | 40.99    | 49.22       |              |

三、主协议签署

 1、发起签约:一方作为发起方进入【协议签署】-【衍生品主协议】, 点击【发起签约】,选择甲乙双方名称,选择对手方操作用户号,选 择协议版本号,填写相关字段信息,点击下一步,系统自动生成衍生 品交易主协议,确认无误后点击确定,协议文本发送到对手方待确认 生效。

| 在线签约                                   | 待顧                                                   | 认协议 已发起要约          | 签约失败          | (REAL                             | 运约 直线搜索                |          |                  |       |  |
|----------------------------------------|------------------------------------------------------|--------------------|---------------|-----------------------------------|------------------------|----------|------------------|-------|--|
| = 主协议联盟                                |                                                      | 甲方名称               | 乙方名称          | 协议版本                              | (B)1958-96             |          |                  |       |  |
| <ul> <li>信息管理</li> <li>协议签署</li> </ul> | 中國國                                                  | 际证券有限责任公司 (wwg-cs) | 中值证券 (wwg-cs) | 2013版                             | 2014-12-03<br>16:50:54 | 3        |                  |       |  |
| • 衍生品主助                                | <b>X</b> +1                                          | 很国际证券有限责任公司 (a)    | 中信证券 (b)      | 2013版                             | 2014-11-13             | 3        |                  |       |  |
| - 补纯物议                                 | 在线签约                                                 | 主协议 - 发起签约         |               |                                   |                        |          |                  |       |  |
| - 交易确认                                 | 主协议联盟                                                | 基本信息               |               |                                   |                        |          |                  |       |  |
| 慶约保則                                   | <ul> <li>信息管理</li> <li>物2222</li> </ul>              | •甲方全称:             |               | 0                                 |                        |          |                  |       |  |
| 項目股权                                   | <ul> <li>新文金霄</li> <li>衍文金霄</li> <li>衍文金霄</li> </ul> | •乙方全称:             |               |                                   |                        |          |                  |       |  |
|                                        | = 补充协议                                               | 甲方摄积代表:            |               | 主协议 - 发起签约                        |                        |          |                  |       |  |
|                                        | - 交易确认书                                              | 乙方损权代表:            |               |                                   |                        |          |                  | 体议结合. |  |
|                                        | - 慶約保障书                                              | 乙方接权代表职务:          |               |                                   |                        |          |                  | 签订日期, |  |
|                                        | 协议管理                                                 | 报告支持字段             |               |                                   | 中国证券市                  | 场金融衍生品交  | 易主协议             |       |  |
|                                        | <ul> <li>项目股权</li> </ul>                             | *协议版本号:            | 2013版         |                                   | 1 1-10233 (1)          | (2013年版) |                  |       |  |
|                                        | 栏目简介                                                 | •甲方灵型:<br>•甲方证件号码: | aria 📐        |                                   |                        |          |                  |       |  |
|                                        | 本栏目是报价系统参                                            | 与 ^ • 中方注册资本 (万元): |               |                                   |                        | H 3K     |                  |       |  |
|                                        | 人之间开展证券期货市场                                          | 场 甲方代签产品名称:        |               | 第一条 协议的构成<br>第二条 支付与交付            | 6、甲一协议与协议9<br>1义务      | 双力等级     |                  |       |  |
|                                        | 外衍生品协议签署、交易                                          | 确 甲方代签产品代码:        |               | 第三条 净额支付<br>第四条 运约事件              |                        |          |                  |       |  |
|                                        | 认与交易报告的电子化平 ↔ 約6×6★ヒ10×                              | •乙方类型:             | 机构            | 第五条 适约事件的<br>第五条 终止事件<br>第六条 终止事件 | 的处理                    |          |                  |       |  |
|                                        |                                                      |                    |               | 新石家 於上事件的<br>                     | JALAH<br>L. J. MM      |          | Ŀ <del>−</del> ₩ | 補定    |  |

签约发起方可以在【已发起签约】下查询已发起的签约文本、签约进 展,并可以在对手方确认前撤销协议。

| 在线签约     | 待 | 待确认协议 已发              |         | 签约失败   | 发起签约 高级搜索 |      |    |  |
|----------|---|-----------------------|---------|--------|-----------|------|----|--|
| ■ 主协议联盟  | 本 | 发起时间                  |         | 状态     | 协议        | 退回原因 | 操作 |  |
| ■ 信息管理   |   | 2014-12-0             | 4       |        |           |      |    |  |
| ● 协议签署   | 版 | 15:08:08              | 受要      | ē约方处理中 | 主协议.pdf   |      | 撤销 |  |
| ● 衍生品主协议 | 版 | 2014-12-0<br>13:46:59 | 4<br>受要 | 要约方处理中 | 主协议.pdf   |      | 撤销 |  |

2、确认签约:另一方作为接收方登录报价系统,在【待确认协议】 中下载并查看经发起方确认发来的协议文本,要素无误后点击【确认】, 完成签约。

报价系统生成经双方确认的协议文本,并在文本中嵌入签约日期,分 配协议编号。同时生成交易记录。

| 住建设外     | 待确认协议             | 已发起要约                              | 签约失败       |         | 发起签约 高级搜索 |          |  |
|----------|-------------------|------------------------------------|------------|---------|-----------|----------|--|
| • 主协议联盟  | 7                 | 7.5210                             |            | 好木      | HT:U      | 長作       |  |
| 信息管理     | 中信证券股份发现公         | ·司(崔合)+例2문) (崔合                    | 2014-11-06 | 1/6/104 | 1/2 64    |          |  |
| • 协议签署   | it:               | 中国社会設は有限公司(集合1-02年)(集合<br>计划2号)    |            | 收约方审核中  | 的论 pdf    | 确认 退回 按止 |  |
| ■ 衍生品主协议 | 中银国际正券有限<br>(2013 | 中銀国际正券有限责任公司(2013版测试)<br>(2013版测试) |            | 纹约方审核中  | 忉议,pdf    | 确认 退回 终止 |  |
| = 补充协议   |                   |                                    | 2014-11-05 |         |           |          |  |

3、协议查询:参与人可通过【协议管理】-【已完成签署的协议】,查询下载已经签署的主协议。

| 在线签约                                       | 衍生品主协议               | 补充协议      | 交易確      | 畒书  | 履约保障书            | 交易终止 | 信息      | 高级搜          | 索    |
|--------------------------------------------|----------------------|-----------|----------|-----|------------------|------|---------|--------------|------|
| ■ 主协议联盟                                    | 主协议编号                | 协议        | 协议版本     |     | 田方名称             |      | 乙方名称    |              | 田方材  |
| ■ 信息管理                                     | Z1412041121030       | 0         | IN QUELT |     | 中银国际证券有限责任公司(www |      | C)/14/  |              | 1731 |
| ■ 协议签署                                     | 01                   | 20        | 2013版    |     | -cs-001) 中信证     |      | 信证券 (wv | (wwg-cs-001) |      |
| ● 协议管理                                     | Z1412031031120<br>01 | 200 2013版 |          |     | 中信证券中银国际证券       |      | 有限责任公司  |              |      |
| <ul> <li>已完成签署的协议</li> <li>本早终止</li> </ul> | Z1411251121030       | 0 20      | 13版      | 中银国 | 示证券有限责任公司 (2     | 2)   | 中信证     | 券 (4)        |      |
| 16日股权                                      | Z1411131121030       | 0 20      | 14版      | 中银国 | 国际证券有限责任公司       |      | 中信      | 正券           |      |

四、补充协议签署

条件:在线签署补充协议的双方应当已完成主协议签约。

1、发起签约:一方作为发起方进入【协议签署】-【衍生品补充协议】, 点击【发起签约】,选择甲乙双方名称,选择对手方操作用户号,选 择双方已签署的主协议编号,选择补充协议版本号(应与主协议版本 号一致),填写其他信息,上传协议文本附件,确认无误后点击提交, 协议发送到对手方待确认生效。

| 在线签约                          | 补充协议 - 发起签约 |        |              |           |   |              |
|-------------------------------|-------------|--------|--------------|-----------|---|--------------|
| <ul> <li>主协议联盟</li> </ul>     | 基本信息        |        |              |           |   |              |
| <ul> <li>信息管理</li> </ul>      | *甲方名称:      |        |              | ¢         |   |              |
| ● 协议签署                        | *乙方名称:      |        |              | \$        |   |              |
| 6 衍生品主协议                      | 甲方授权代表:     |        |              |           |   |              |
| ■ 补充协议                        | 甲方授权代表职务:   |        |              |           |   |              |
| ■ 交易确认书                       | 乙方授权代表:     |        |              |           |   |              |
| ■ 履约保障书                       | 乙方授权代表职务:   |        |              |           |   |              |
| ■ 协议管理                        | 报告支持字段      |        |              |           |   |              |
| ● 项目股权                        | *补充协议版本号:   | 2013版  | ~            |           |   |              |
| 栏目简介                          | *主协议编号:     |        |              |           |   |              |
|                               | *补充协议类型:    | 首次补充协议 | ~            |           |   |              |
| 本栏目是报价系统参与 🔨                  | *交叉违约是否…:   | 是      | $\checkmark$ | *交叉违约是否…: | 是 | $\checkmark$ |
| 人之间开展证券期货市场场                  | *自动提前终止…:   | 是      | ~            | *自动提前终止…: | 是 | ~            |
| 外衍生品协议签署、交易确                  | *多笔交易的净…:   | 是      | ~            |           |   |              |
| 认与交易报告的电子化平<br>台。报价系统参与人双方通 ✔ | 附件上传        |        |              |           |   |              |
|                               | *相关附件:      | 🗟 上传文件 |              |           |   |              |

2、确认签约与签约查询步骤同主协议签约。

确认签约后,报价系统不对经双方确认的协议文本附件进行编辑,但 生成交易记录,记录签约日期并分配协议编号。

说明:目前补充协议的协议文本暂不由报价系统生成,交易双方可以 就线下确认的补充协议交易条款自行拟写补充协议文本,通过上传附 件,双方确认的方式完成签约,替代盖章流程。

五、交易确认书签署

条件:在线签署交易确认书的双方应当已完成主协议和补充协议签约。

 1、发起签约:一方作为发起方进入【协议签署】-【交易确认书】, 点击【发起签约】,选择拟签交易确认书种类(期权、互换),进入 某一类交易确认书模板。

选择甲乙双方名称,选择对手方操作用户号,双方基本信息自动读取; 选择双方已签署的主协议编号和补充协议版本号(若双方只签署一份, 则自动读取);选择交易双方账户信息(本方账户信息可选,对手方 账户信息自动读取为其默认账户);填写其他交易要素,确认无误后 点击提交,生成电子协议文本,发送到对手方待确认生效。

| 在线签约        | 待确认协议 已经               | 发起要约 签约失败                 |                   | 发起签约高                  | 级搜索     |
|-------------|------------------------|---------------------------|-------------------|------------------------|---------|
| ■ 主协议联盟     | 田古夕称                   | 乙六名称                      | 合约类刑              | 发起时间                   | 北本      |
| ■ 信息管理      | -101 Line              | 0.5445                    | HOJEL             | 2014 11 21             | 0.054   |
| ● 协议签署      | 中银国际证券有限责任公司           | 中信证券                      | 期权                | 18:53:00               | 撤销,发起方( |
| ● 衍生品主协议    | 中银国际证券有限责任公司           | 中信证券                      | 权益互换<br>(权益与浮动利率) | 2014-11-21<br>15:25:30 | 撤销,发起方( |
| ■ 补充协议      | 中银国际证券有限责任公司           | 中信证券                      | 期权                | 2014-11-12             | 受要约方处于  |
| ■ 交易确认书     | T INCHIGATO PRACELLA S | 184.0                     | nu k              | 18:18:31               |         |
|             |                        |                           |                   |                        |         |
| 在线签约        |                        |                           |                   |                        |         |
| 主协议联盟       | 父易嘲认书 - 发起图约           | 9                         |                   |                        |         |
| - 供息管理      |                        |                           |                   |                        |         |
| - 协议签署      | 1017                   | 权益互换                      |                   |                        |         |
| 6 衍生局主协议    | 期权                     |                           |                   |                        |         |
| - 补充协议      |                        |                           |                   |                        |         |
| 交易确认书       |                        |                           |                   |                        |         |
| - Riccias   |                        |                           |                   |                        | 下一步     |
| 在我忽约        | 交易确认书 - 发起的            | 6约- 权益互换交易确认书(权益          | 4与权益)             |                        |         |
| 主動议取盟       | 基本信息                   |                           |                   |                        |         |
| - 信息管理      | *199284:               | 20130                     |                   |                        |         |
| - 防设签酒      | *#5629215:             | Z1411081121(3000000000000 | 00100002          |                        |         |
| - 衍生晶主协议    | *补充协议派本:               | 201382                    |                   |                        |         |
| - 料充协议      | *10-30-30-30-30-30-30- | 81411081121030000000000   | 00000002          |                        |         |
| . 02014     | •甲方名称:                 | 中線圖除证券有限责任公司              | * 資作用户: 131101001 | ¥                      |         |
| - 履力保険书     | *甲方全称:                 | 中國國际這是有限责任公司2015度1        | 10401             |                        |         |
| - \$522121W | •甲方法定代表人:              | 洋別                        | •甲方联系             | iA : we                |         |
| 27 W 88 A   | • III + IX + A + X +   | 46041863187               | •0 • Total        | M . 05913853388        |         |

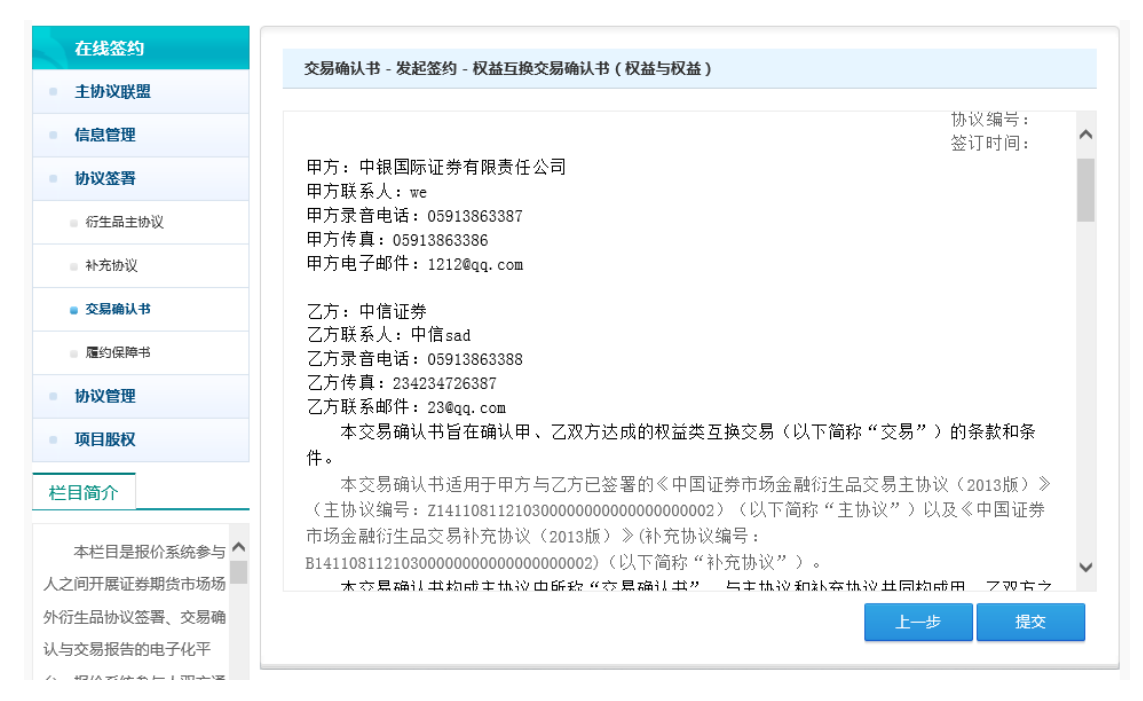

签约发起方可以在【已发起要约】下查询已发起的交易确认书文本、

签约进展,并在对手方确认前撤销交易确认书。

| 在线签约    | 待确认协议   | 已发起要约      | 签约失败    |               | 发起签约 | 高级搜索   |  |
|---------|---------|------------|---------|---------------|------|--------|--|
| ■ 主协议联盟 | 合约类型    | 发起时间       | 状态      | 交易确认书         | 退回原因 | 操作     |  |
| ■ 信息管理  | 収益互換    | 2014-12-04 | 英重约会处理中 | 权益互换交易确认书(权益与 |      | 快动     |  |
| ■ 协议签署  | 2益与权益 ) | 16:53:26   | 受要约万处埋甲 | 权益).pdf       |      | 187.12 |  |

2、确认签约步骤同主协议签约。

报价系统生成经双方确认的协议文本,在文本中嵌入签约日期,分配 协议编号。同时生成交易记录。

| 在线签约     | 待确认协议             | 已发起要约                  | 签约失败      | 发起                         | <mark>冠签约</mark> 高级搜索 |
|----------|-------------------|------------------------|-----------|----------------------------|-----------------------|
| ■ 主协议联盟  | 合约类型              | 发起时间                   | 状态        | 交易确认书                      | 操作                    |
| ■ 信息管理   | 40.47             | 2014-11-21             |           |                            |                       |
| ■ 协议签署   | 期权                | 18:53:00               | 撤销,发起万修改中 | 期秋交易備认书.pdf                |                       |
| ■ 衍生品主协议 | 収益互换<br>[5]浮动利率 ) | 2014-11-21<br>15:25:30 | 撤销,发起方修改中 | 权益互换交易确认书(权益与<br>浮动利率).pdf | 确认 退回 终止              |
| ■ 补充协议   | 期权                | 2014-11-12             | 受要约方处理中   | 期权交易确认书.pdf                | 确认 退回 终止              |
| ■ 交易确认书  |                   | 10.10.31               |           |                            |                       |

3、协议查询与终止。

(1)协议查询:签约双方完成签约后,可通过【协议管理】-已完成签署的协议中查看已经签署的交易确认书及交易记录。

| 在线签约       | 衍生品主协议 补充                               | 5协议 交易确认书             | 履约保障书 | 交易终止信息  | 高级搜索 |  |
|------------|-----------------------------------------|-----------------------|-------|---------|------|--|
| ■ 主协议联盟    | 主协议编号                                   | 确认书编号                 | I     | 方名称     | 乙方名称 |  |
| ■ 信息管理     | Z14110811210300                         | J14112111210300       |       |         |      |  |
| ● 协议签署     | 000000000000000000000000000000000000000 | 01                    | 中银国际证 | 券有限责任公司 | 中信证券 |  |
| ● 协议管理     | Z14110811210300<br>000000000000000002   | J14112011210300<br>01 | 中银国际证 | 券有限责任公司 | 中信证券 |  |
| - 口宫武林带的执拗 |                                         |                       |       |         |      |  |

(2)协议终止报告:交易确认书到期完成结算后,签约双方操作用 户可在【交易确认书】目录下针对某笔交易确认书进行"终止报告" 操作。

签约一方点击交易记录中的"终止"操作,填写相关终止结算信息,确认后发送至对手方确认。交易终止信息经对手方确认后,该笔交易确认书变更状态为"已终止"

交易终止流程可在【协议管理】-【交易终止】项目下跟踪。

六、履约保障协议签署(视业务需求选择)

报价系统履约保障协议签署功能为交易双方主体之间达成的履约保 障条款提供在线签约服务。

签约流程同补充协议签约方式(由交易双方自行上传协议文本附件, 并确认)。

| 在线签约                     | <b>履约保障书 - 发起签约</b> |    |
|--------------------------|---------------------|----|
| ■ 主协议联盟                  |                     |    |
| ■ 信息管理                   | 基本信息                |    |
| 由边梦罢                     | *关联: 主协议            |    |
| 例以亞有                     | *主协议编号:             |    |
| 衍生品主协议                   | *甲方名称: *            |    |
| ■ 补充协议                   | *甲方损权签署人:           |    |
| ■ 交易确认书                  | *乙方名称: *            |    |
| ■ 履约保障书                  | *乙方损权签晋人:           |    |
| ■ 协议管理                   | *履约保障协议: 🔁 上传文件     |    |
| <ul> <li>项目股权</li> </ul> | 3                   | 是交 |

七、交易退回、修改与终止

 1、签约退回:针对发起方发送的协议文本,收约方可在【协议签署】
 中相应协议类型模块下查看协议文本,出现条款有误或其他情形的, 点击【退回】,则该协议退回至发起方待确认协议中,待发起方修改。

| 主协议联盟         成販本         发起时间         状态         协议         操作           信息管理         2014-12-03         受要约方处理中         主协议.pdf         确认 退回 结 | 在线签约    |
|----------------------------------------------------------------------------------------------------|---------|
| 信息管理     2014-12-03       2013版     2014-12-03       16:50:54     受要约方处理中                                                                         | ■ 主协议联盟 |
| ■ <b>协议签署</b> 16:50:54                                                                                                    | ■ 信息管理  |
| 2014-11-13                                                                                                    | ● 协议签署  |
| ・ 衍生品主防攻           2013版           至要约方处理中           协议.pdf            ・ 16:09:18           16:09:18           ・           ・         ・         ・  |         |
| 中でブレガルス         2014-11-12         受要约方处理中         协议.pdf         确认 退回 约                                                                         | ▲ 作元的以  |

2、签约修改:针对被收约方退回的协议,发起方可在【已发起要约】 中查询,修改并重新发起。

|                             | 待确认协议 已发起要约 |                     |           | 发起签约 高级搜索 |      |            |
|-----------------------------|-------------|---------------------|-----------|-----------|------|------------|
| <ul> <li>■ 主协议联盟</li> </ul> | 协议版本        | 发起时间                | 状态        | 协议        | 退回原因 | 操作         |
| <ul> <li>信息管理</li> </ul>    | 2013版       | 2014-12-04 16:26:44 | 受要约方<br>4 | 无标题.png   |      | 撤销         |
| ● 协议签署                      |             |                     | ションを      |           |      | Wa the the |
| ■ 衍生品主协议                    | 2013版       | 2014-11-11 14:49:34 | 4<br>改中   | png.png   |      | 重新发起       |

3、签约终止:发起方发送协议文本后,收约方因某原因要终止此笔 签约流程的,可在【协议签署】中相应协议类型模块下查看协议文本, 点击【终止】,则该笔签约流程终止。

| 在线签约                                   | 待确认协议 | 已发起要约                | 签约失败         |         | 发起      | <mark>冠签约</mark> 高级搜索 |
|----------------------------------------|-------|----------------------|--------------|---------|---------|-----------------------|
| ■ 主协议联盟                                | 协议版   | 本发起时                 | 讨问           | 状态      | 协议      | 操作                    |
| <ul> <li>信息管理</li> <li>协议签署</li> </ul> | 2013} | 版<br>2014-1<br>16:50 | 2-03<br>1:54 | 受要约方处理中 | 主协议.pdf | 确认 退回 终止              |
| ● 衍生品主协议                               | 2013} | 版 2014-1<br>版 16:09  | 1-13         | 受要约方处理中 | 协议.pdf  | 确认 退回 终止              |
| ■ 补充协议 □ ☆ 昇 確认 书                      | 2013) | 版 2014-1<br>19:55    | 1-12         | 受要约方处理中 | 协议.pdf  | 确认 退回 终止              |

(四) 相关问题说明

主协议签约记录关联。针对参与人双方之前已通过线下签署了主协议、 补充协议,但拟通过在线签约平台开展后续交易的需求,报价系统特 别进行了主协议签约记录关联。参与人双方线下签署了主协议、补充 协议,并通过交易报告库进行报告的,报价系统对接主协议签约记录, 导入相关逻辑关系,并为各签约记录分配协议编号。参与人双方后续 可直接在线签署交易确认书,并与主协议签约记录进行关联。